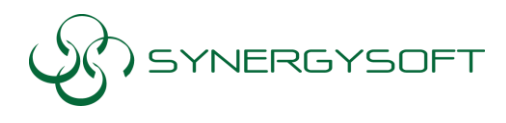

บริษัท ซินเนอร์จี้ขอฟต์ โซลูชั่น จำกัด 135/37 อาคารอมรทันธุ์ 2 ขั้น12A ซ.รัชดาภิเษก 7 ถ.รัชดาภิเษก แขวงดินแดง เขตดินแดง กทม.10320 โทร 02-737-9090 แฟกซ์ 02-737-9091 email : support@synergysoft.co.th

### วิธีการติดตั้ง Autodesk AutoCAD 2017

### 1. ในหน้าจอแรกให้เลือก Install

| Autodesk® AutoCAD® 2017                          | - 🗆 X                       |
|--------------------------------------------------|-----------------------------|
| AUTODESK" AUTOCAD 2017                           | AUTODESK.                   |
| Install                                          | ation instructions: English |
|                                                  |                             |
| -> Create Deployment                             | ↓ Install                   |
| 🔹 Install Tools & Utilities                      | Install on this computer    |
| Installation Help   System Requirements   Readme | Exit                        |

2. ใน Country or Region : ให้เลือกเป็น Thailand คลิก I Accept แล้วคลิก Next

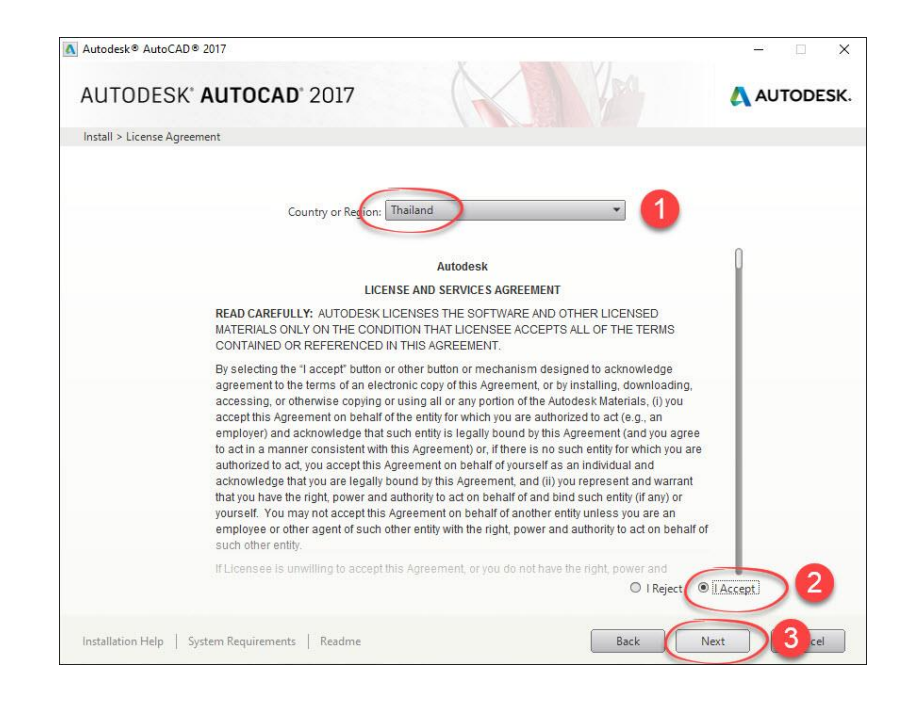

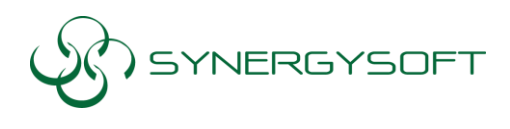

 กดที่ลูกศรลง (Drop down list) AutoCAD 2017 เพื่อเข้าไปปรับแต่ Option แต่เบื้องต้นเป็นการตั้งค่า พื้นฐาน เลือกที่ Custom เลือกติ๊ก Feature ทั้งหมด > เลือก Create the desktop shortcut for AutoCAD 2017- English > จากนั้น Install โปรแกรม

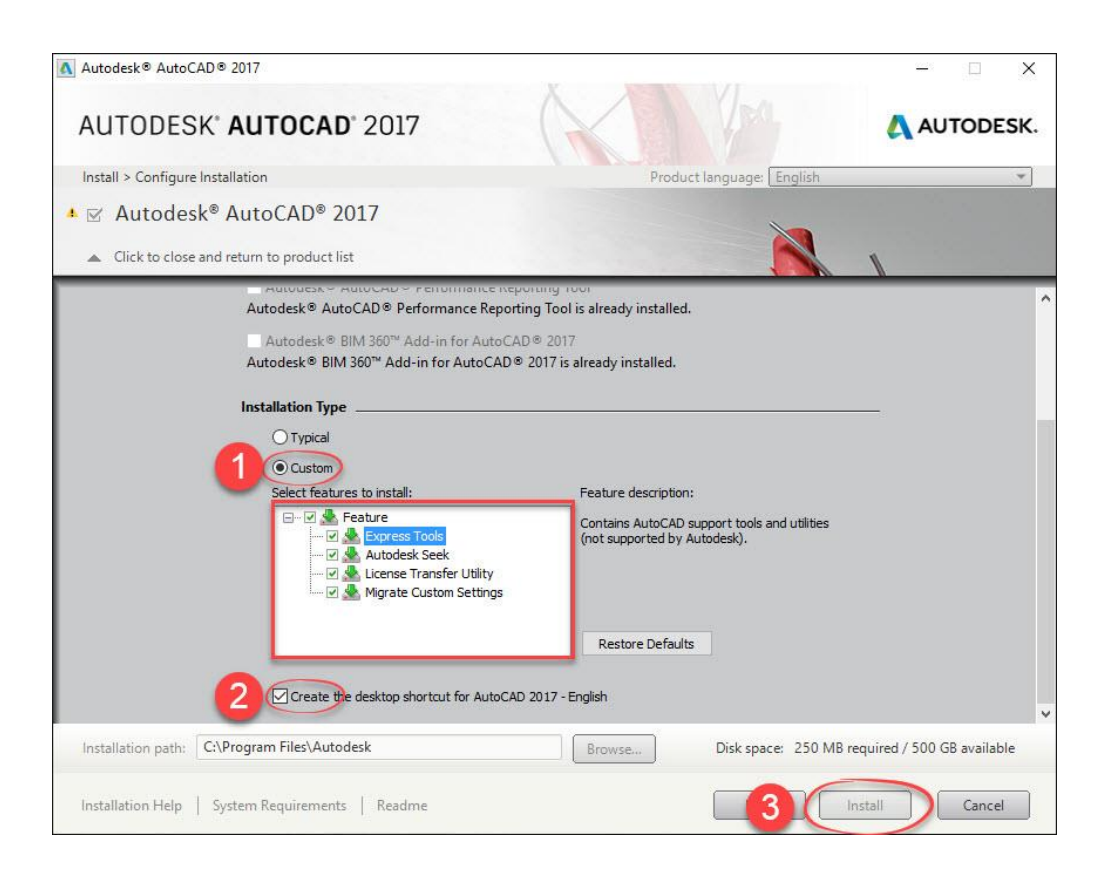

4. โปรแกรมก็จะถูกติดตั้ง รอจนขึ้นหน้าต่างรายงานสรุปโปรแกรมที่ทำการ Install กด Finish ดังภาพ

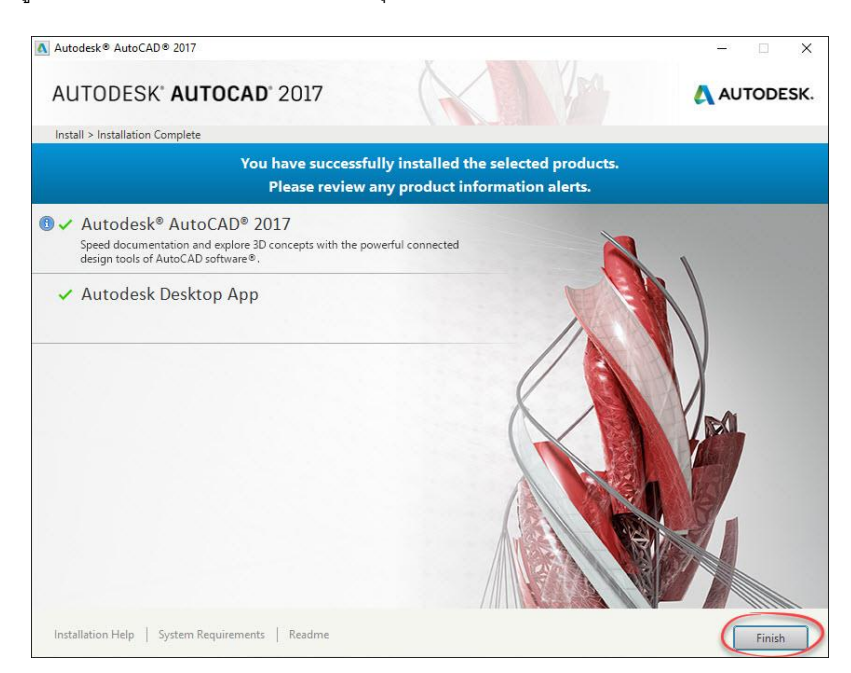

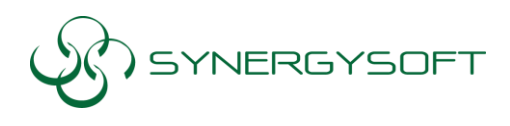

บริษัท ซีนเนอร์จี้ซ้อฟต์ โซลูซั่น จำกัด 135/37 อาคารอมรพันธุ์ 2 ชั้น12A ซ.รัชดาภิเษก 7 ถ.รัชดาภิเษก แขวงดินแดง เขตดินแดง กทม.10320 โทร 02-737-9090 แฟกซ์ 02-737-9091 email : support@synergysoft.co.th

#### การ Activate program

- \*\*\* จำ เป็นต้อง Internet สำหรับการ Activate \*\*\*
- 1. ดับเบิ้ลคลิกที่ Icon Program หน้า Desktop โปรแกรม Autodesk AutoCAD 2017

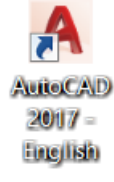

2. จะขึ้นนหน้าต่างให้เลือกชนิดของ License

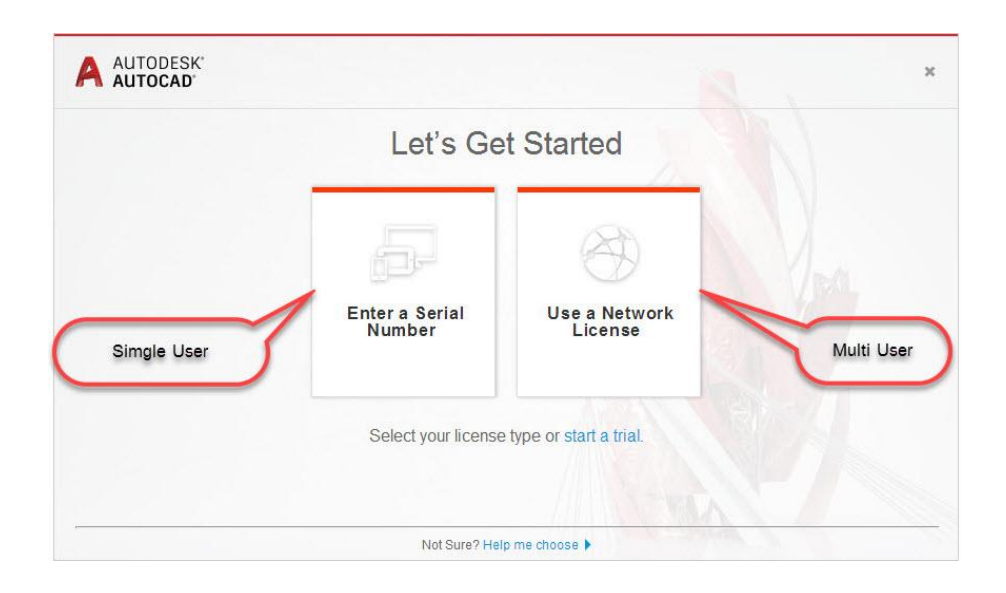

2.1 <u>ถ้าเป็นชนิด License แบบ Single ให้เลือก Enter a Serial Number > Activate</u>

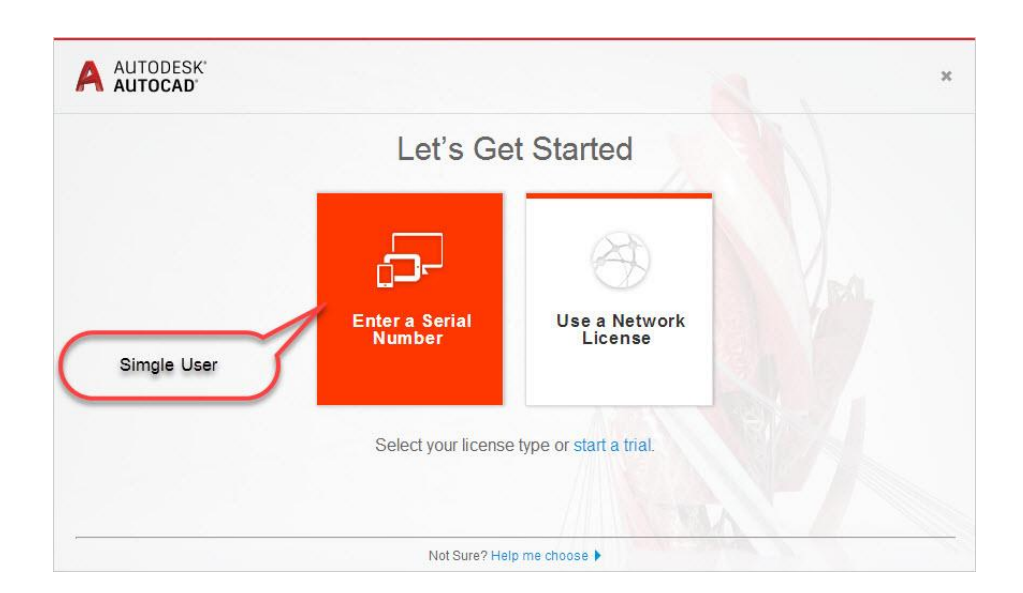

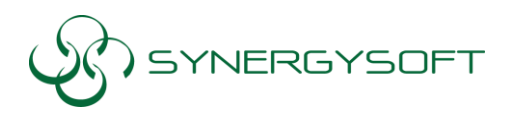

#### 2.1.1ให้เลือก Enter a Serial Number > Activate

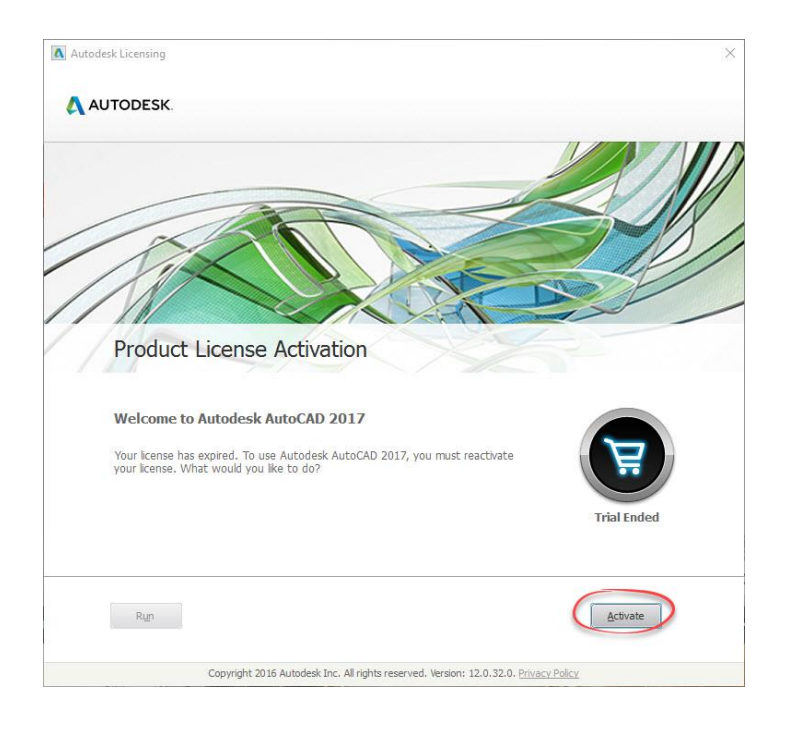

2.1.2 ใส่ Serial Number และ Product Key เมื่อใส่เสร็จจะมีเครื่องหมายถูกต้องสีเขียวขึ้น จากนั้น ให้คลิก ที่ Next ก็เป็นอันเสร็จ

| AUTODESK                                                                                                    |            |
|----------------------------------------------------------------------------------------------------|------------|
|                                                                                                    |            |
| Enter Serial Number and Product Key                                                                                                    |            |
|                                                                                                    |            |
| To solively Autodask AutoCAD 3017, stease aster the Social Number and Reduct Key your                                                                                                    |            |
| received at the time of purchase in the fields below. This information can be found on the pr<br>package, in your "Autodesk Upgrade and Licensing Information" email, or a similar confirmati | duct<br>in |
| email from the point of purchase e.g. online store.                                                                                                    |            |
| Serial Number 000 -00000000                                                                                                    |            |
| Product Rey U0000                                                                                                    |            |
|                                                                                                    |            |
| Back Close Next                                                                                                    |            |
| Back Close Next                                                                                                    |            |
| Back Close Next                                                                                                    |            |
| Back Cose Next                                                                                                    |            |
| Back Cose Next                                                                                                    |            |
| Back Cose Next                                                                                                    |            |

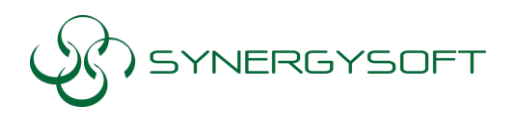

# A. <u>Serial Number และ Product Key ดูได้จาก E-mail Account ที่ Autodesk</u> ส่งมาให้

: User ID และ Password ลูกค้าจะได้รับจาก E-mail ของทาง Autodesk จาก e-mail ที่ลงทะเบียนไว้ ก่อนหน้ากับทาง Autodesk ตอนซื้อขาย

| NEXT<br>NEW TO AUTODESK? CREATE ACCOUNT | NEXT                            | Sign in<br>Email or Username | Þ               | ^      |
|-----------------------------------------|---------------------------------|------------------------------|-----------------|--------|
| NEW TO AUTODESK? CREATE ACCOUNT         | NEW TO AUTODESK? CREATE ACCOUNT |                              | NEXT            |        |
|                                         |                                 | NEW TO AUTO                  | IDESK? CREATE A | CCOUNT |

### https://accounts.autodesk.com/

B. เมื่อเข้า Account มาแล้ว ไปเลือกที่ Management

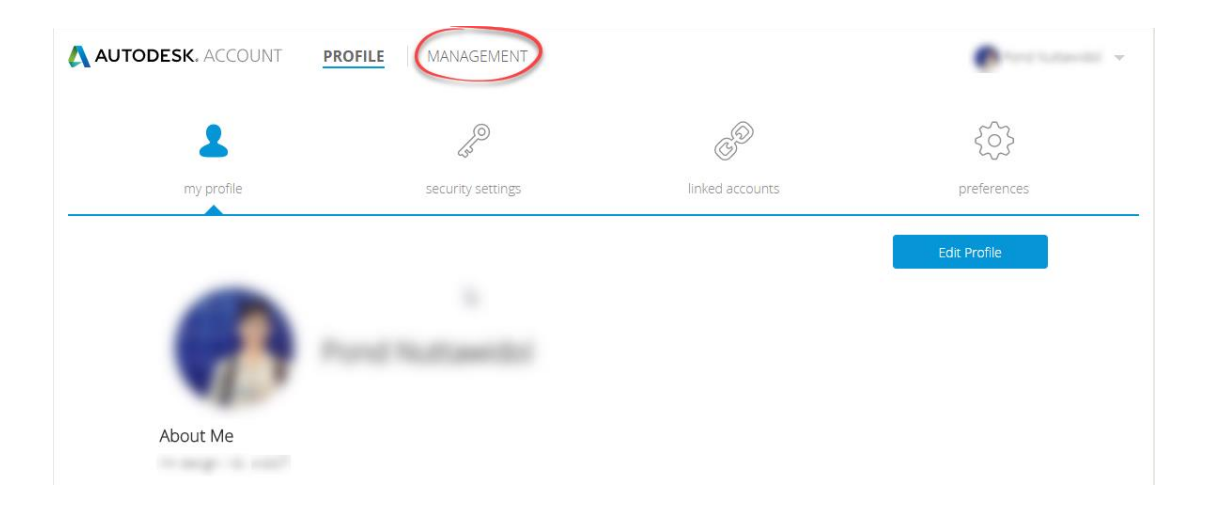

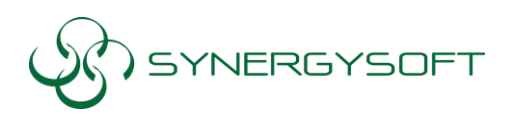

C. จากนั้นไปที่แถบ All Products & Service /\*ถ้าเป็น 2017 จะเป็น AEC Collection

- จากนั้นเลือกโปแกรมที่ต้องการลง คลิกปุ่ม Drop Down ลงมาจะพบ Serial Number/ Product Key และรายละเอียดต่างๆของตัว Products ซึ่งตัวอย่างในภาพเป็น Revit หากลูกค้าต้องการลง Program อื่นๆก็เลือกดูได้ตาม Icon นั้นๆ

|     | UTODESK. ACCOUNT                                                                                           | PRO     | OFILE  | MANAGE                       | MENT                             |           |                             |                      |    |
|-----|----------------------------------------------------------------------------------------------------|---------|--------|------------------------------|----------------------------------|-----------|-----------------------------|----------------------|----|
| 0   | PRODUCTS & SERVICES                                                                                        |         | 960    | Access now                   |                                  |           |                             |                      |    |
| ~~» | All Products & Services<br>Product Updates<br>Trials                                                       | >       | R      | Recap 360<br>Download now    |                                  |           |                             |                      |    |
|     |                                                                                                    | >       | 0      | Rendering<br>Access now      |                                  |           |                             |                      |    |
|     | QUICK LINKS                                                                                                | $\odot$ | R      | Revit<br>1 seat<br>Downloads | single-user<br>More actions 🔻    |           |                             |                      |    |
|     | Network License Manager<br>View my cloud credits                                                           |         | Summ   | ary                          | 10.004                           |           |                             |                      |    |
| Ē   |                                                                                                    |         | Serial | numbers                      | Versions<br>Seats                | 2015<br>1 | Platforms<br>License type   | Win 64<br>Standalone |    |
|     | What's new in Account<br>Give feedback                                                                     |         |        |                              | Versio                           | n         | Serial Number / Product Key |                      |    |
|     | Give us your feedback and<br>sign up for our user studies as<br>we continue to improve your<br>experience! |         |        |                              | 2015<br>Downlos                  | ads       | $\bigcirc$                  |                      | ₹J |
|     |                                                                                                    |         | More   |                              | Help download<br>Help installing | ling      | Updates & Add               | l-Ons                |    |
|     |                                                                                                    | >       | I      | Roadway Design               | n for InfraWorks                 | 360       |                             |                      |    |
|     |                                                                                                    | >       | 0      | Storage<br>Access now        |                                  |           |                             |                      |    |

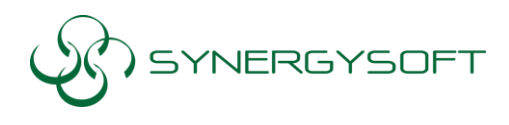

## 2.2 <u>ถ้าเป็นชนิด License แบบ Multi-seat ให้เลือก Use a License</u>

### 2.2.1 เลือกที่ User a Network License

| AUTODESK' |                          |                          | ×          |
|-----------|--------------------------|--------------------------|------------|
|           | Let's Ge                 | t Started                |            |
|           | 5                        | <b>A</b>                 |            |
|           | Enter a Serial<br>Number | Use a Network<br>License | Multi User |
|           | Select your license      | e type or start a trial. |            |
|           | Not Sure? Hel            | p me choose 🕨            |            |

# 2.2.2 ใส่ชื่อ Server ของลูกค้า หรือ ขององค์กรที่ต้องการติดตั้ง

|                                   | Specify a license server |                     |           |
|-----------------------------------|--------------------------|---------------------|-----------|
| Select your license server model: |                          |                     |           |
| Single License Server 🗢           |                          |                     |           |
| Server Name                       |                          |                     |           |
| Enter server name                 |                          |                     |           |
|                                   |                          | ใส่ชื่อ Server Name | $\supset$ |
|                                   |                          |                     |           |

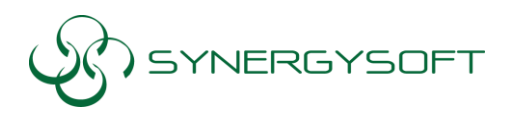

2.2.3 ในกรณีพบหน้าต่าง Flexnet License Finder >เลือกที่ Specify the License server System > คลิก
Next จากนั้นจะให้ใส่ชื่อ Server หรือ IP Address อีกครั้ง ก็ใช้งานได้ปกติ

| FLEXnet License Finder                                                                                                    |  |
|----------------------------------------------------------------------------------------------------|--|
| Your application was not able to obtain a license<br>because the FLEXnet license server manager<br>could not determine where to find the licensing<br>data it needs. Please choose one of the<br>following: |  |
| Specify the License Server System Specify the License File                                                                                                    |  |
| Copyright (c) Flexera Software, Inc.                                                                                                    |  |
| Cancel <back next=""></back>                                                                                                    |  |

*หมายเหตุ* : การ Re – Sign In จะต้องทาการใส่User ID และ Password ในทุกๆ 15 วัน ระบบจะทำการ แจ้งเตือนก่อนล่วงหน้า 7 วัน ก่อนถึงวันหมดอายุ

\*\*\* การติดตั้งแบบระบบใหม่บางครั้งอาจจะไม่ต้องใหม่ Serial Number/ Product Key หากลูกค้าเข้า Autodesk Account ก็สามารถใช้งานได้ทันที

ติดต่อบริการได้ที่เบอร์ 088-089-7424 ,02-692-2575

หรือที่ E-mail : support@synergysoft.co.th